#### Axis of rotation

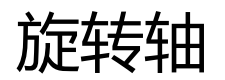

## 1.Adjust the axis of rotation so that the laser head is directly above the material (seen from the side) 1.调整旋转轴的位置,让激光头在材料正上方(从侧面看过去)

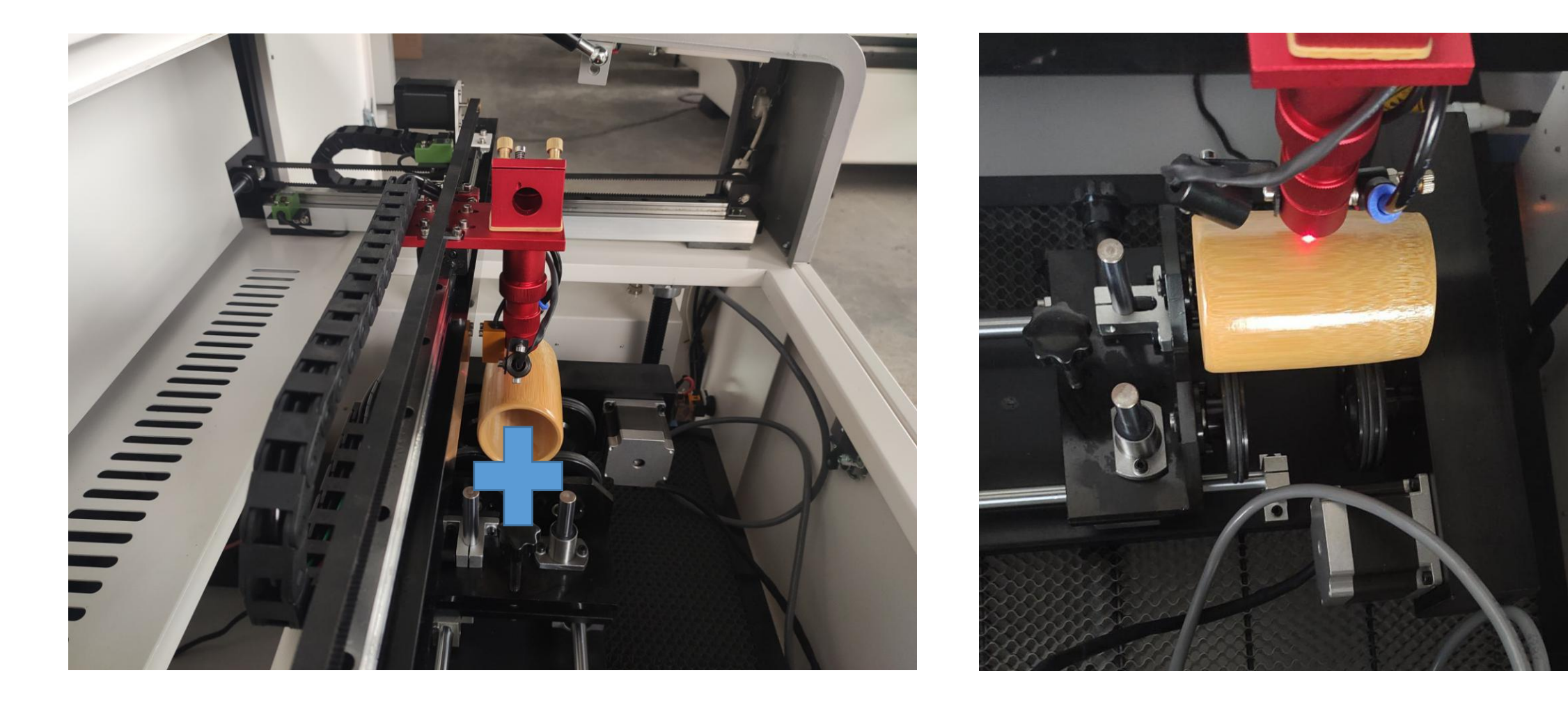

## Adjust focus(use Z个 and Z↓ on the Faceplate) 调整焦距

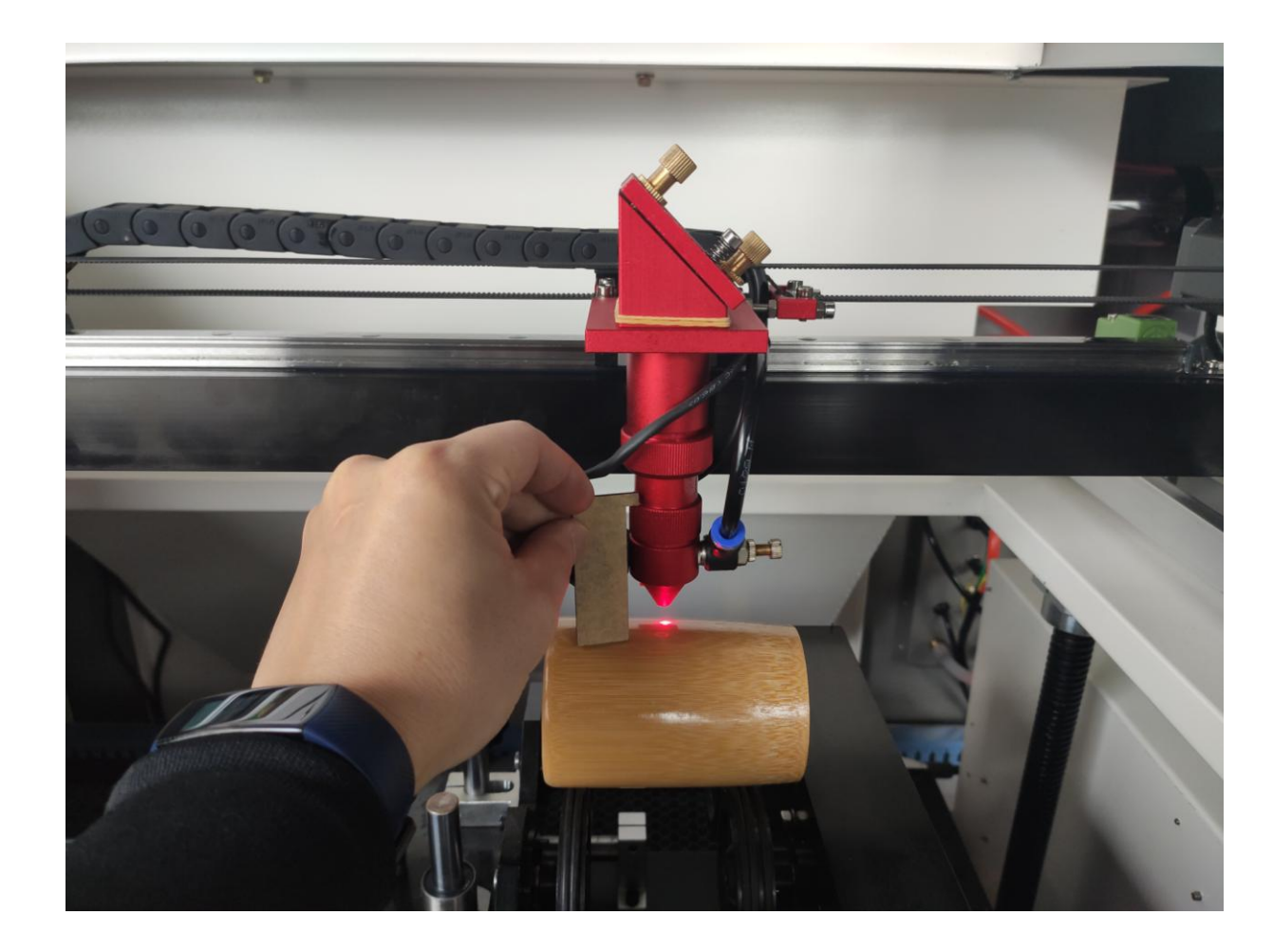

# 3.Connect the line of the rotating shaft to the interface on the distribution box 3.将旋转轴的线接入配电箱上的接口

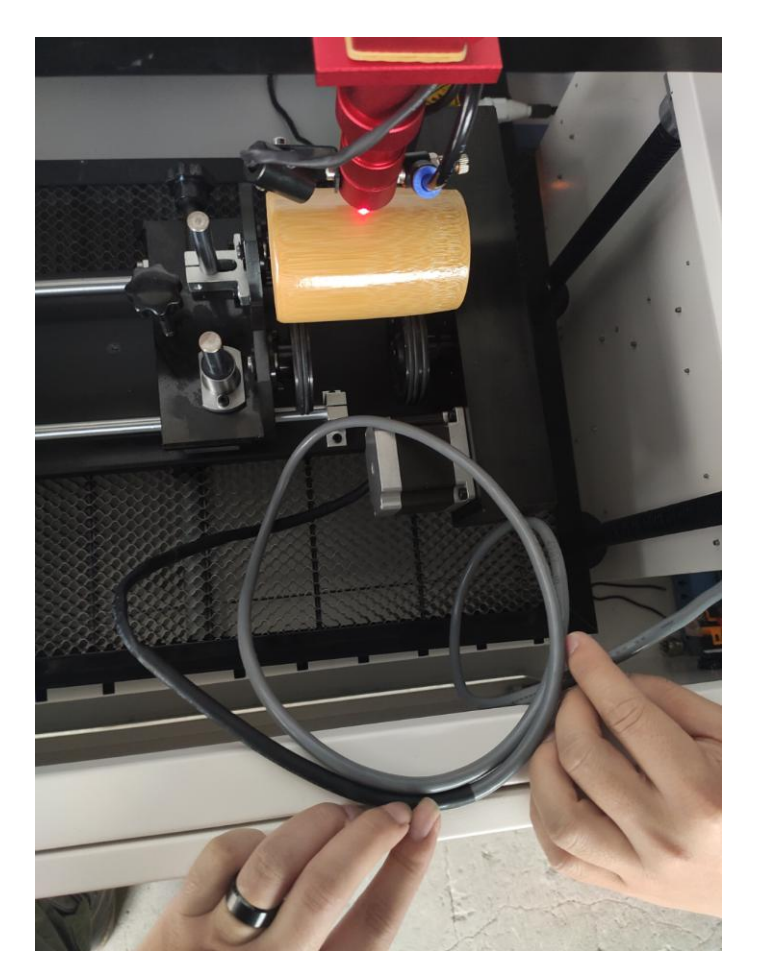

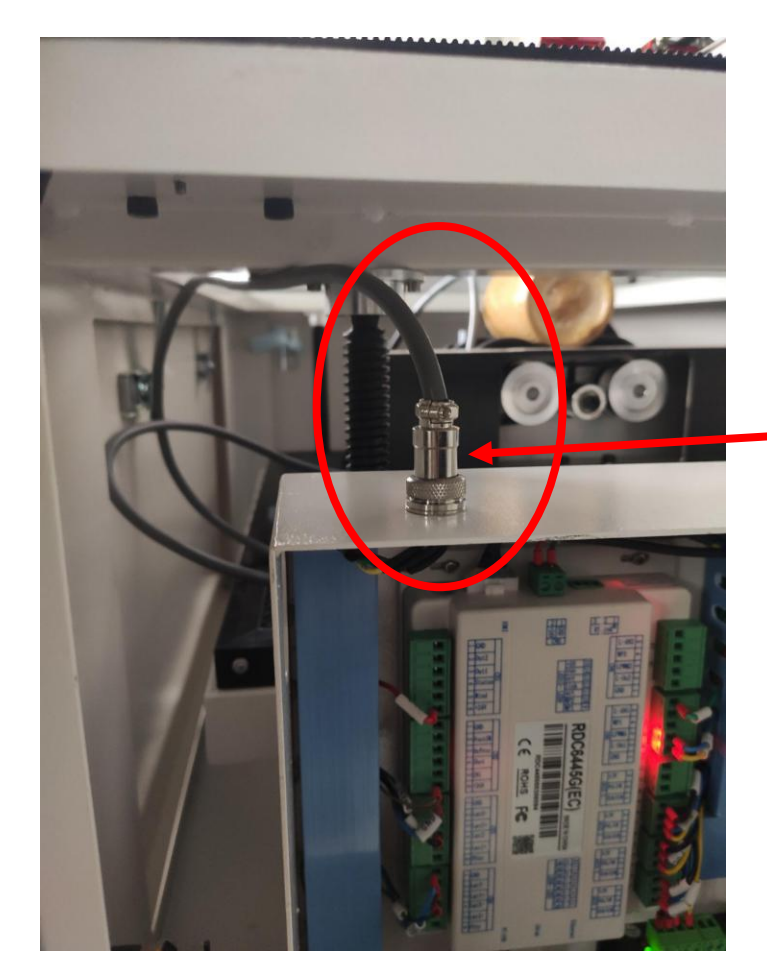

Rotary shaft motor interface (A axis) 旋转轴电机接口

### 4.To switch the line of rotation axis to the drive of Y axis 4.将Y轴驱动器的线切换成旋转轴的

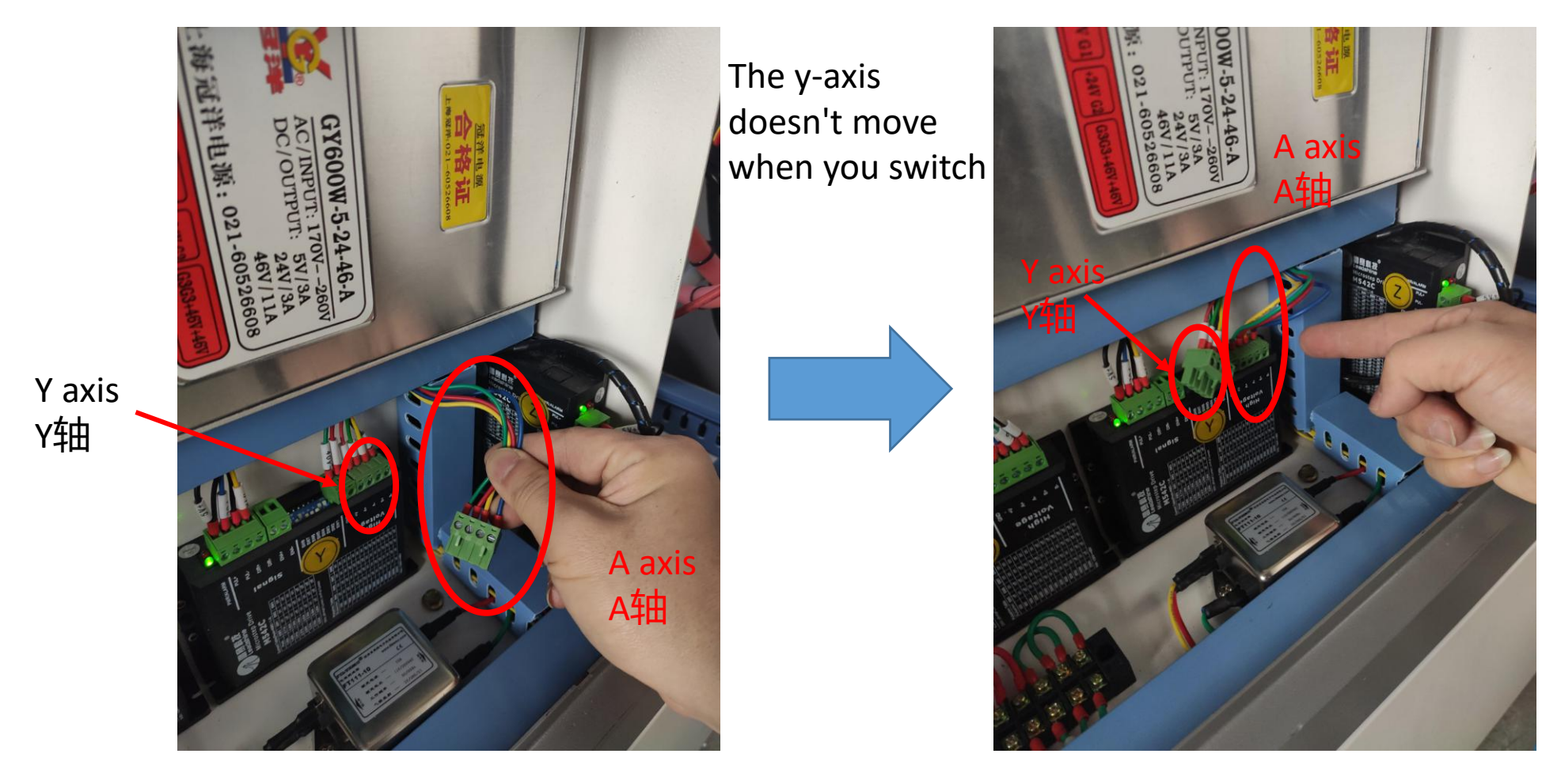

#### 5.Open RDWorks 5.打开RDWorks

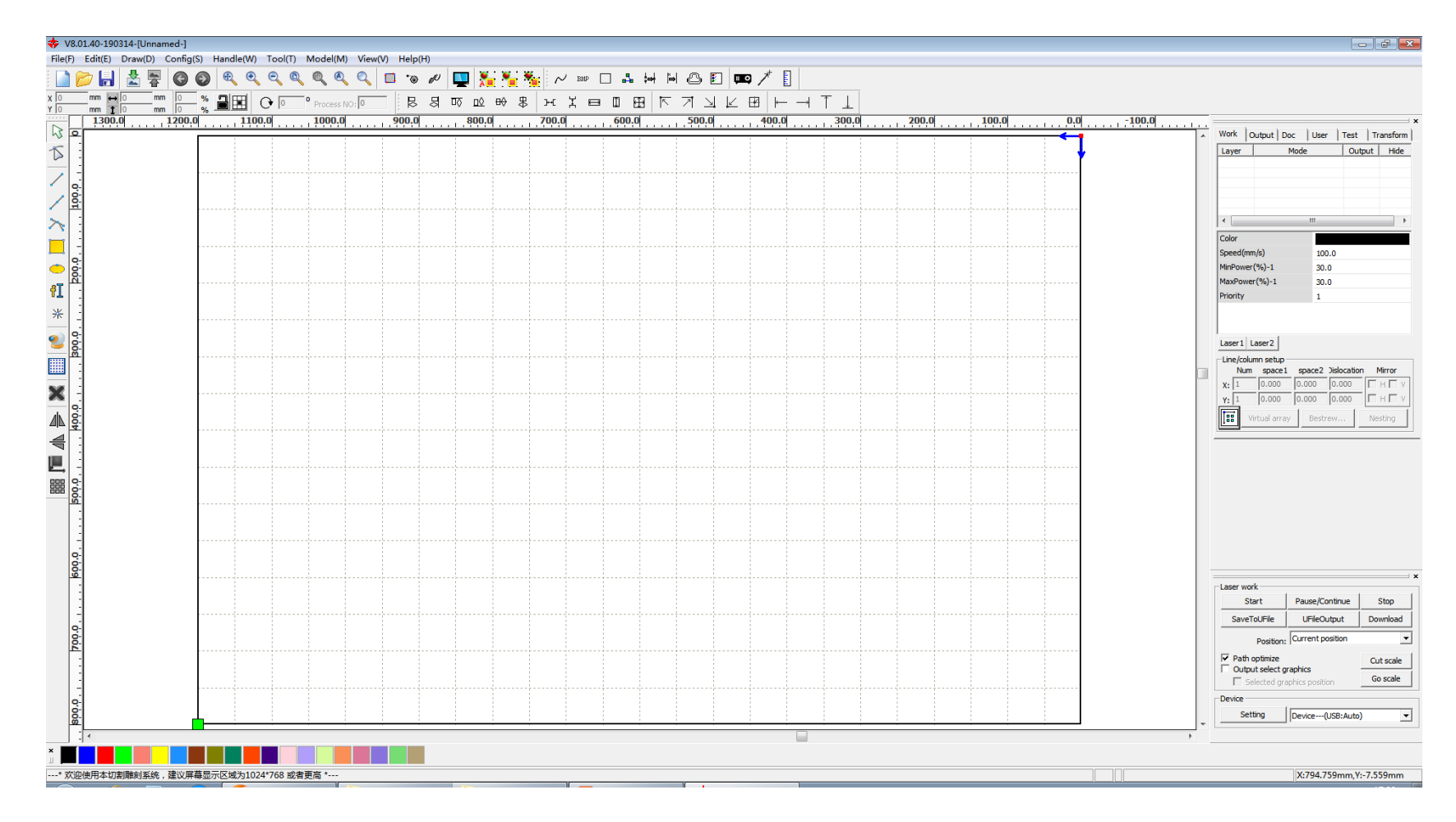

#### 6.Click User 6.点击用户

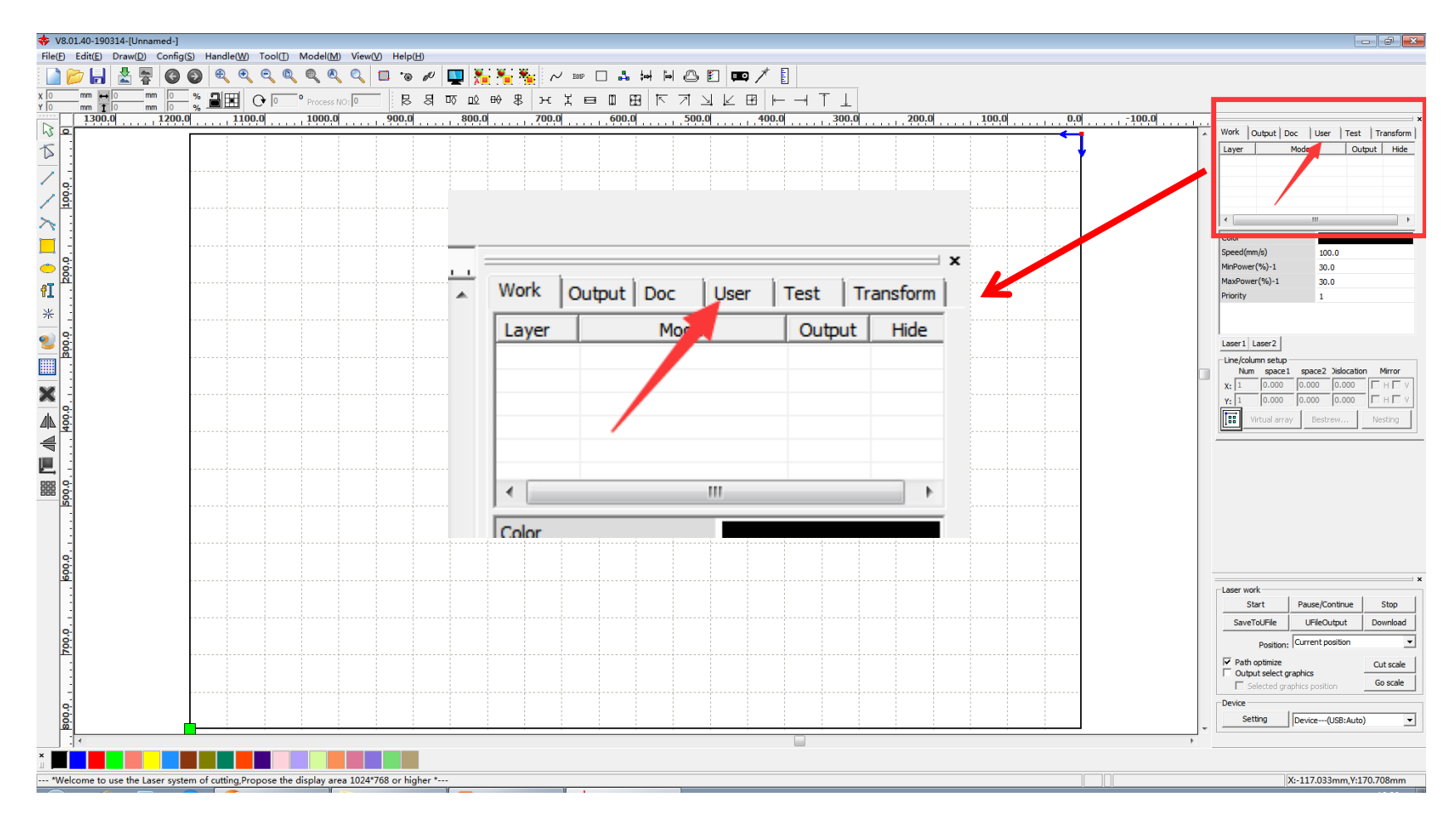

#### 7.Click Other 7.点击其他

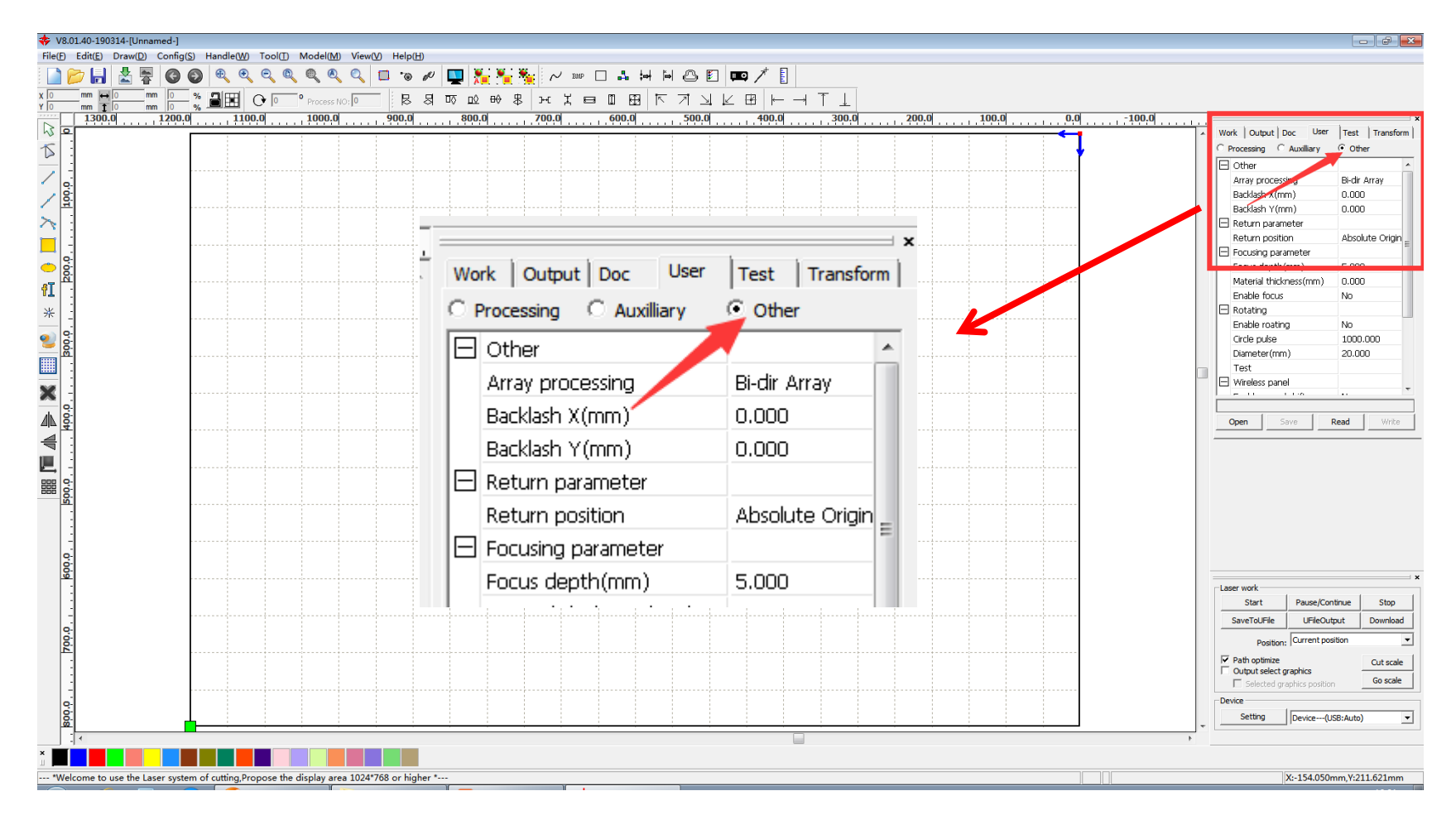

# 8.Read, Open the axis of rotation and change the pulse and material diameter 8.打开旋转轴,更改脉冲和材料直径

| 💠 V8.01.40-190314-[Unnamed-]<br>File(F) Edit(E) Draw(D) Config(S) Handle(W) Tool(T) Model(M) View(V) Help(H) |                                       |                                   |                                                |                                                                               |
|----------------------------------------------------------------------------------------------------|---------------------------------------|-----------------------------------|------------------------------------------------|-------------------------------------------------------------------------------|
|                                                                                                    |                                       |                                   |                                                |                                                                               |
|                                                                                                    |                                       |                                   |                                                |                                                                               |
|                                                                                                    | 1200.0 1100.0 1000.                   | 0                                 | , 400.0 , 300.0 , 200.0 , 100.0 , 0.0 , -100.0 | Work   Output   Doc User   Test   Transform   Orrocessing C Auxiliary © Other |
|                                                                                                    |                                       |                                   |                                                | Cther                                                                         |
| _ <u>_</u>                                                                                                   |                                       |                                   |                                                | Array processing Bi-dir Array                                                 |
|                                                                                                    |                                       |                                   |                                                | Backlash X(mm) 0.000                                                          |
|                                                                                                    |                                       |                                   | 1 <b>•••</b>                                   | Backlash Y(mm) 0.000                                                          |
|                                                                                                    |                                       |                                   |                                                | Return parameter                                                              |
|                                                                                                    |                                       |                                   |                                                |                                                                               |
| - B                                                                                                    |                                       | Kotating                          |                                                | Focus depth(mm) 5.000                                                         |
| ੂ ਕ                                                                                                    | · · · · · · · · · · · · · · · · · · · | i se se si i g                    |                                                | Material thickness(mm) 0.000                                                  |
| 81 I                                                                                                    |                                       |                                   |                                                | Enable focus No                                                               |
| *                                                                                                    |                                       | Enchlo rocting                    | No.                                            | Rotating                                                                      |
|                                                                                                    |                                       | בו ומטוב ו טמנוו ואַ              |                                                | Enable roating No                                                             |
| Sec. 1                                                                                                    |                                       |                                   |                                                | Diameter(mm) 20.000                                                           |
|                                                                                                    |                                       | Circle pulse                      | 1000 000                                       | Test                                                                          |
|                                                                                                    |                                       | I CII CIE PUISE                   |                                                | 🖃 Wireless panel                                                              |
| × -                                                                                                    |                                       | ·                                 |                                                | - 11 - 1.10                                                                   |
| AIN 8                                                                                                    |                                       |                                   |                                                | Open Save Read Write                                                          |
|                                                                                                    |                                       | DIAMELER (THIN)                   |                                                |                                                                               |
|                                                                                                    |                                       | ^ ^ / / / / / / / / / / / / / / / |                                                |                                                                               |
|                                                                                                    |                                       | L <u> </u>                        |                                                |                                                                               |
|                                                                                                    |                                       |                                   |                                                |                                                                               |
| <u>8.</u>                                                                                                    |                                       |                                   |                                                |                                                                               |
|                                                                                                    |                                       |                                   |                                                |                                                                               |
|                                                                                                    |                                       |                                   |                                                |                                                                               |
| <u>.</u>                                                                                                    |                                       |                                   |                                                |                                                                               |
| 00                                                                                                    |                                       |                                   |                                                |                                                                               |
|                                                                                                    |                                       |                                   |                                                | Laser work                                                                    |
|                                                                                                    |                                       |                                   |                                                | Start Pause/Continue Stop                                                     |
| -                                                                                                    |                                       |                                   |                                                | SaveToUFile UFileOutput Download                                              |
| 00                                                                                                    |                                       |                                   |                                                | Position: Current position                                                    |
| <u> </u>                                                                                                    |                                       |                                   |                                                | ▼ Path optimize Out scale                                                     |
| :                                                                                                    |                                       |                                   |                                                | Output select graphics                                                        |
|                                                                                                    |                                       |                                   |                                                | Selected graphics position Go scale                                           |
| 0                                                                                                    |                                       |                                   |                                                | Device                                                                        |
| <u>®</u>                                                                                                    |                                       |                                   |                                                | ▼ Setting Device(USB:Auto) ▼                                                  |
| ¥                                                                                                    |                                       |                                   |                                                |                                                                               |
|                                                                                                    |                                       |                                   |                                                |                                                                               |
|                                                                                                    |                                       |                                   |                                                | X:-143.334mm,Y:360.664mm                                                      |

Note: Remember to click "Read" and modify. 注意:记得点击"读取",再修改。

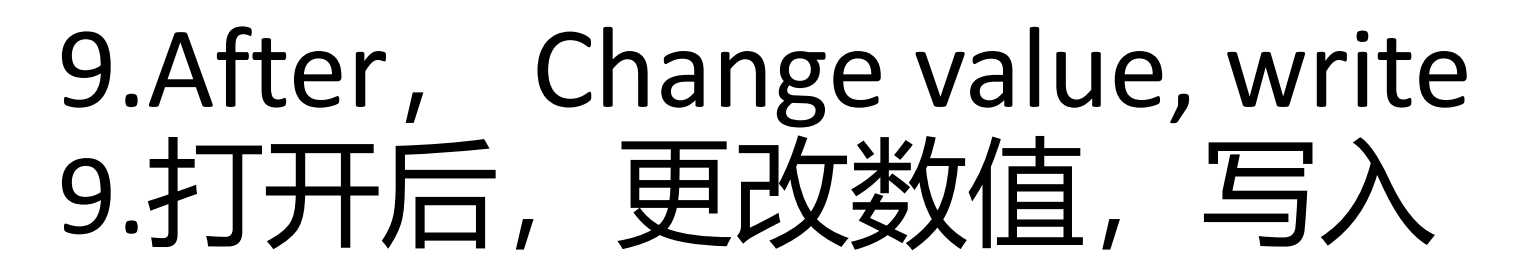

Roller type rotating shaft: 9600 Chuck-type rotating shaft: 12800

Consult with a supplier 咨询供应商获取

![](_page_9_Figure_3.jpeg)

Note: Remember to modify, click "write ". 注意:记得修改完,点击"写入"。

### 10.Type in the pattern and you're ready to sculpt 10.输入图案就可以雕刻了

![](_page_10_Figure_1.jpeg)

#### Finished product 完成品

![](_page_11_Picture_1.jpeg)

#### Notice 注意

Y轴

- 1. When using the rotating shaft, pay attention to Y axis stroke, more than 400 mm after the rotation will stop.
- •1.使用旋转轴时要注意Y轴行程,超过400mm后会停止转动。
- 2. After using the rotation axis, change the software rotation axis to NO.
- •2.使用完旋转轴要将软件的旋转轴改成NO。
- 3. After using the rotation axis, switch the line driven by the y-axis back.
- •3.使用完旋转轴要将Y轴驱动的线切换回来。
- 4. Restart the system and check whether the laser head returns to the origin.
- •4.重启系统,检查激光头是否回归到原点。

I—II Rotatina Enable roating No

![](_page_12_Figure_11.jpeg)